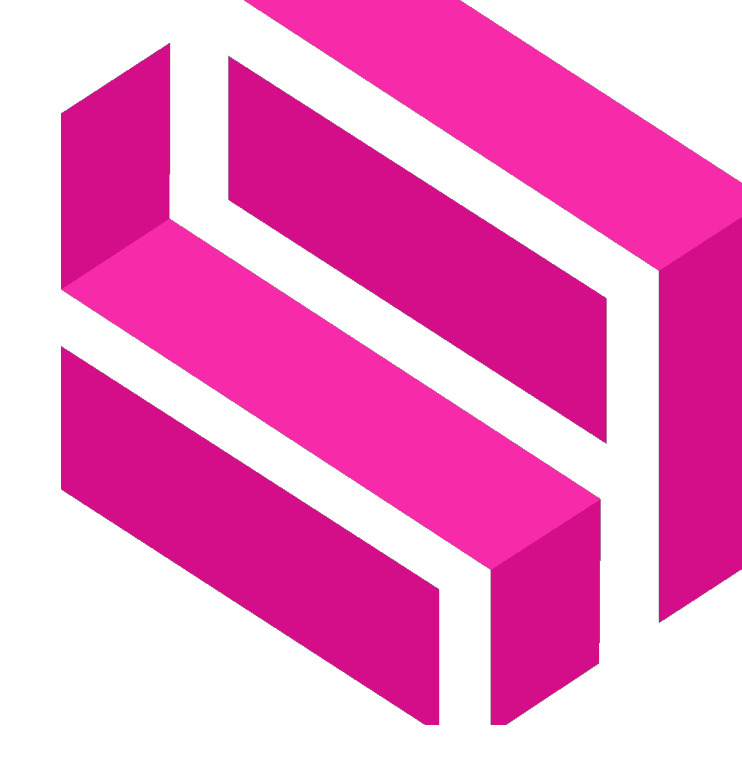

SOFTWARE TESTING ACADEMY

## R3 – Guidelines for coaches

The Software Testers Academy project has been funded with support from the European Union. This report reflects the view only of the author, and the Commission cannot be held responsible for any use which may be made of the information contained therein.

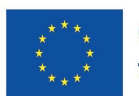

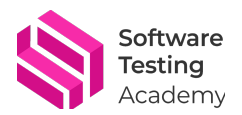

#### 1 Table of contents

| 0. |                                                                           | 3 |
|----|---------------------------------------------------------------------------|---|
| 1. | HOW TO CONTACT WITH THE STUDENT                                           | 4 |
| S  | STEP 1: LOG IN AS A COACH AND ACCESS YOUR DASHBOARD                       | 4 |
|    | Login as Course Editor                                                    | 4 |
| S  | TEP <b>2</b> : VIEW YOUR STUDENTS' PROFILES, ACTIVITIES, AND ACHIEVEMENTS | 6 |
| 2. | HOW TO REVIEW STUDENT RESPONSES TO COURSE                                 |   |
| EΧ | ERCISES OR QUIZZES                                                        |   |

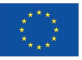

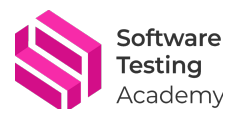

## 0. Introduction

Welcome to the Software Testing Academy, where you will learn how to coach students who want to become software testers. As a coach, you will play a vital role in supporting and motivating the students throughout their learning journey. You will also provide them with feedback and guidance on their progress and performance.

In this guide, you will find the following topics:

- How to contact with the student: This topic is about what the interaction between the coach and the student will be like. We explain how to log in as a coach, what the coach will see from her side, and how to send messages and set goals with the student.
- How to review student responses to course exercises or quizzes: This topic will discuss how the coach can see the responses that the student gives to the different exercises and the final tests. We will also show you how to evaluate the student's answers, provide constructive feedback, and track the student's improvement.

We hope that this guide will help you become a successful and effective coach for the Software Testing Academy. If you have any questions or suggestions, please feel free to contact us at any time.

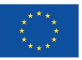

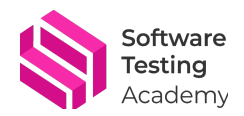

### **1.** How to contact with the student

Are you a coach who wants to help your students achieve their goals and improve their skills? Do you want to use a platform that allows you to easily communicate with your students, monitor their progress, and provide feedback and guidance? If so, this tutorial is for you!

In this tutorial, you will learn how to:

- Log in as a coach and access your dashboard.
- View your students' profiles, activities, and achievements.
- Send messages and set goals with your students.

#### Step 1: Log in as a coach and access your dashboard.

The first step is to log in to the platform as a coach. To do this, follow these instructions:

**Login as Course Editor.** Note that each partner has one user<sup>1</sup>. You can access the platform in two ways:

Option 1. Click on the following link and use your credentials: <u>https://www.softwaretestingacademy.eu/wp-</u> <u>login.php?redirect\_to=https%3A%2F%2Fwww.softwaretestingacademy.eu%2Fwp-</u> <u>admin%2Findex.php%3Floggedout%3Dtrue&reauth=1</u>

| ← → C       | o 😫 softwaretestingacademy.eu/wp-login.php?redirect_to=https%3A%2F%2Fwww.softwaretestingacademy.eu%2Fwp-admin%2Findex.php%3Floggedout%3Dtrue&reauth=1 |                      |                   |             |                      |                                    |                                                                                 |                                        |            |                                        | ⊙⊽ ⊈                 | *                     |                 |        |  |
|-------------|----------------------------------------------------------------------------------------------------|----------------------|-------------------|-------------|----------------------|------------------------------------|---------------------------------------------------------------------------------|----------------------------------------|------------|----------------------------------------|----------------------|-----------------------|-----------------|--------|--|
| - ISDIN PRO | <ul> <li>staging</li> </ul>                                                                                                    | 🧧 isdinteam / Reposi | 💠 ECOMM board - A | 🗀 Reuniones | Installation   Playw | 🗀 varios                           | 🗅 excels                                                                        | – uat                                  | - demo     | All Projects - Test.                   | 🕅 Dirección de corre | - ISDIN: Experts in P | 🔀 Guía rápida p | ara la |  |
|             |                                                                                                    |                      |                   |             |                      | Us<br>es<br>Par<br><br>Los<br>+- c | (<br>scourseeditor<br>issword<br>) Remember I<br>st your passwo<br>Go to SOFTW/ | mail Addre<br>Gescoursee<br>Me<br>ord? | nditor.com | I IIIIIIIIIIIIIIIIIIIIIIIIIIIIIIIIIIII |                      |                       |                 |        |  |
|             |                                                                                                    |                      |                   |             |                      | G <sub>B</sub>                     | English (UK                                                                     | ()                                     | 2X         | lange                                  |                      |                       |                 |        |  |

Option 2. If you access from the project website

(<u>https://www.softwaretestingacademy.eu</u>), click on login and use credentials established for curse editor users.

<sup>&</sup>lt;sup>1</sup> <u>escourseeditor@escourseeditor.com</u>, <u>decourseeditor@escourseeditor.com</u>, <u>plcourseeditor@escourseeditor.com</u>, <u>ptcourseeditor@escourseeditor.com</u>

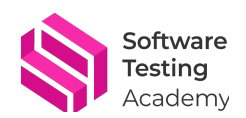

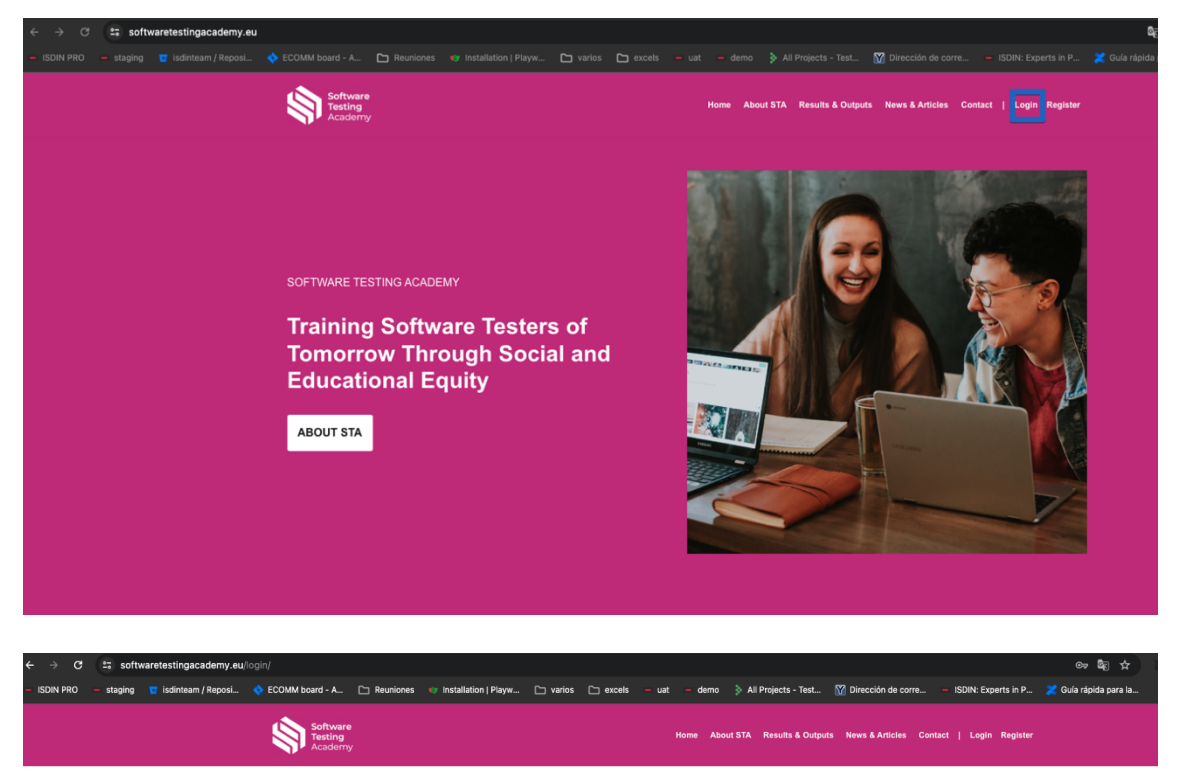

| Login                             |                     |
|-----------------------------------|---------------------|
| Email Address *                   | Password *          |
| escourseeditor@escourseeditor.com |                     |
|                                   | Lost your password? |
| Login Remember me                 |                     |
|                                   |                     |

#### Once log in, click to Software Testing Academy as indicated below.

| ← → ♂ Softwaretestingacademy.eu/dashboard/                                                                                                    |                                                                                                    | 핵☆ ○ 끄 날 ◘ : :                                   |
|----------------------------------------------------------------------------------------------------|----------------------------------------------------------------------------------------------------|--------------------------------------------------|
| - ISDIN PRO - staging 😨 isdinteam / Reposi 🔷 ECOMM board - A 🗀 Reuniones                                                                                                    | 👽 Installation   Playw 🗅 varios 🗅 excels – uat – demo 🍃 All Projects - Test 🕅 Dirección de corre – ISDIN: Experts in P | 🔀 Guia rápida para la 🛛 🔉 🗁 Todos los marcadores |
| SOFTWARE TESTING ACADEMY     IO + New      Improve Hardening     Incomposition     Incomposition     Incomposit     Incomposition |                                                                                                    | Hi, ES Course Editor 📉 🔍                         |
| Software                                                                                                    |                                                                                                    |                                                  |
| Testing<br>Academy                                                                                                    | Home Adout 51A Results a Outputs News a Articles Contact   Logout Dashboard                                            |                                                  |
|                                                                                                    |                                                                                                    |                                                  |
| Dashboard                                                                                                    |                                                                                                    |                                                  |
|                                                                                                    |                                                                                                    |                                                  |
| Dashboard                                                                                                    |                                                                                                    |                                                  |
| My Courses                                                                                                    | My Courses                                                                                                    |                                                  |
| My Grades                                                                                                    | You are not enrolled in any courses                                                                                    |                                                  |
| My Memberships                                                                                                    | too are not entraned in any contace.                                                                                   |                                                  |
| My Achievements                                                                                                    |                                                                                                    |                                                  |
| My Certificates                                                                                                    |                                                                                                    |                                                  |
| Notifications                                                                                                    |                                                                                                    |                                                  |
| Forums                                                                                                    | My Achievements                                                                                                    |                                                  |
| My Articles                                                                                                    | You do not have any achievements yet. Enroll in a course to get started!                                               |                                                  |
| My Assignments                                                                                                    |                                                                                                    |                                                  |
|                                                                                                    |                                                                                                    |                                                  |
| Edit Account                                                                                                    | View All My Achievements                                                                                               |                                                  |
| Sign Out                                                                                                    |                                                                                                    |                                                  |
|                                                                                                    |                                                                                                    |                                                  |
|                                                                                                    |                                                                                                    |                                                  |
|                                                                                                    |                                                                                                    |                                                  |

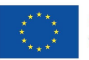

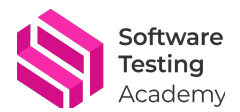

#### Step 2: View your students' profiles, activities, and achievements

The next step is to view your students' profiles, activities, and achievements. To do this, follow these instructions:

| SOFTWARE TES           | 🕦 🖄 SOFTWARE TESTING ACADEMY 🛡 11 🕂 Now 🛕 Improve Hardening 🖓 Show all languages Howdy, ES Course Editor 🔳 |                                                              |                      |                 |                         |  |  |  |  |  |
|------------------------|----------------------------------------------------------------------------------------------------|--------------------------------------------------------------|----------------------|-----------------|-------------------------|--|--|--|--|--|
| 🔹 Dashboard 🛛 🗸        | Dashboard                                                                                                  |                                                              |                      |                 | Screen Options V Help V |  |  |  |  |  |
| Home                   | At a Glance                                                                                                | ~~ *                                                         | Quick Draft ^ *      |                 | []                      |  |  |  |  |  |
| 몃j Media               | 🖈 27 Posts                                                                                                 | 65 Pages                                                     | Title                |                 |                         |  |  |  |  |  |
| Comments 1             | 2 Comments                                                                                                 | 📭 11 Comments in moderation                                  |                      |                 |                         |  |  |  |  |  |
| P Repository files     | 🍰 191 Users                                                                                                | 1 Forum                                                      | Content              | Drag boxes here | Drag boxes here         |  |  |  |  |  |
| 🔅 LifterLMS            | A 1 Topic                                                                                                  | a 2 Replies                                                  | What's on your mind? |                 |                         |  |  |  |  |  |
| Student<br>Assignments | WordPress 6.4.2 running Ne                                                                                 | eve Child theme.                                             |                      |                 |                         |  |  |  |  |  |
| 🛞 LifterLMS            | Activity                                                                                                   | ~ ~ *                                                        | Save Draft           |                 | []                      |  |  |  |  |  |
| P Courses              | Recently Published                                                                                         |                                                              |                      |                 |                         |  |  |  |  |  |
| 🌐 Memberships          | Jan 2nd, 10:29 am                                                                                          | Embracing the change                                         |                      |                 |                         |  |  |  |  |  |
| 余 Topics               | Jan 1st, 10:48 am                                                                                          | Newsletter #4: Agile Coaches                                 |                      |                 |                         |  |  |  |  |  |
| 🚓 Replies              |                                                                                                    | approaching                                                  |                      |                 |                         |  |  |  |  |  |
| 🔊 Appearance           | Dec 18th 2023, 3:16 pm                                                                                     | Accessibility Testing Tools and<br>Practices                 |                      |                 |                         |  |  |  |  |  |
| 🚢 Users                | Nov 14th 2023, 1:52 pm                                                                                     | Fostering Effective Learning in the Software Testing Academy |                      |                 |                         |  |  |  |  |  |
| 🗲 Tools                |                                                                                                    | A Learner-Centric Approach                                   |                      |                 |                         |  |  |  |  |  |
| Collapse menu          | Nov 7th 2023, 10:56 am                                                                                     | Event: Transforming people's<br>careers towards IT           |                      |                 |                         |  |  |  |  |  |
|                        | Recent Comments                                                                                            |                                                              |                      |                 |                         |  |  |  |  |  |

1. Click to LifterLMS Student Assignment.

2. You can search for a student using search field.

| ٠                 |
|-------------------|
|                   |
| Delete Assignment |
|                   |
| +                 |
|                   |
|                   |
| •                 |
|                   |

| Welcome to          | Agile Testing            | g Path 🛛       | test stu | × |
|---------------------|--------------------------|----------------|----------|---|
| Test Student User   |                          |                |          |   |
| obj2 <i>(aaaaa)</i> |                          |                |          |   |
| Assignment          | Write some comments      | Add Assignment |          |   |
| My conversatio      | n with Test Student User |                |          |   |

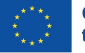

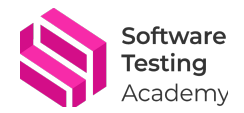

## 3. You can check if you have unread notifications in the following way: Student Assignments

| Test Automation Search student                       |
|------------------------------------------------------|
| Laura Student Test                                   |
| Objetivo 1 (Complete Lesson 1)                       |
| Assignment Write some comments Add Assignment        |
| My conversation with Laura Student Test              |
|                                                      |
|                                                      |
|                                                      |
| Objetivo 1 (Complete lesson 1)                       |
|                                                      |
| Assignment Write some comments Add Assignment        |
| My conversation with Laura Student Test Notification |

4. You can establish objectives for the student as add assignment. You need to put it as a text.

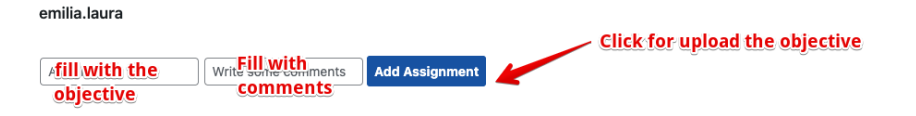

If the objective is completed, click "Mark as Complete" button.

| learninggroupamaris                                                                                                    |                  |                   |
|----------------------------------------------------------------------------------------------------|------------------|-------------------|
| ✓ Obj1 (ajajaja)                                                                                                    |                  | Delete Assignment |
| obj2 (kashas)                                                                                                    | Mark as Complete | Delete Assignment |
| Assignment Write some comments Add Assignment                                                                                                    |                  |                   |
| My conversation with learn the comparation of the comparation of the c |                  | +                 |

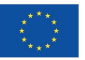

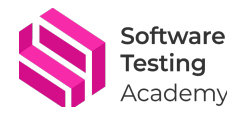

5. If you want to chat with the student, click on + button and after, write him/her a message.

| learninggroupamaris                                           |                                    |
|---------------------------------------------------------------|------------------------------------|
| ✓ Obj1 (a(a)a)a)                                              | Delete Assignment                  |
| obj2 (aaaaa)                                                  | Mark as Complete Delete Assignment |
| Assignment Write some comments Add Assignment                 |                                    |
| My conversation with learn Broupamaris                        | ·                                  |
|                                                               |                                    |
| My conversation with learners<br>learninggroupsmarks:<br>DA   | -                                  |
| ES Course Editor:<br>taka                                     |                                    |
| learninggroupamaris:<br>essessee                              |                                    |
| commit by coach                                               |                                    |
| Send message to learninggroupamaris Click to send the message |                                    |

You can check your message though option "notifications" (see point 3).

| leanninggroupamans                                                      |                  |                   |
|-------------------------------------------------------------------------|------------------|-------------------|
| ✓ Obj1 (######)                                                         |                  | Delete Assignment |
| obj2 (aaaaa)                                                            | Mark as Complete | Delete Assignment |
| Assignment Write some comments Add Assignment                           |                  |                   |
| My conversation with learninggroupamaris<br>learninggroupamaris:<br>Bki |                  | -                 |
| ES Course Editor:<br>taka                                               |                  |                   |
| learninggroupamaris:<br>esseecee                                        |                  |                   |
| LS Course Editor:<br>coment by coach                                    |                  |                   |
| Send message to learninggroupamaris                                     |                  |                   |
|                                                                         |                  |                   |

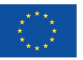

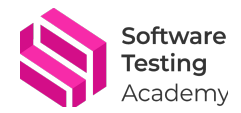

The learner will see your message in the following way, and he/she will be able to reply to you:

| C 🕅    | ≗ <del>a</del> softwa | retestingacade | my.eu/dashboard/my                                                                                                    |                                          |                                            |                                                                                                    |                     |             |                |                      |              |                 | ē <sub>r</sub> |
|--------|-----------------------|----------------|----------------------------------------------------------------------------------------------------|------------------------------------------|--------------------------------------------|----------------------------------------------------------------------------------------------------|---------------------|-------------|----------------|----------------------|--------------|-----------------|----------------|
| OLLAGU | 🗅 Amaris              | 🗀 Erasmus+     | 🗅 Academia Interna                                                                                                    | 🗅 Learning coaching                      | 🗅 LBC                                      | ጣ QM-Moodle-stagi                                                                                                    | Q Bing Chat with GP | . 🜔 3.2.pdf | 🗅 СДТІ         | Al Document trans.   | . 🗅 CGRAE    | 🕨 LinkedIn Le   | arning:        |
|        |                       |                | Softwa<br>Testing<br>Acade                                                                                            | are<br>g<br>my                           |                                            |                                                                                                    | Home                | About STA   | Results & Outj | outs News & Articles | Contact   Lo | igout Dashboard | đ              |
|        |                       |                | My Achieveme<br>My Certificate:<br>Notifications<br>Forums<br>My Articles<br>My Assignmer<br>Edit Account<br>Sign Out | a my my my my my my my my my my my my my | ✓ O ot ot ot ot ot ot ot ot ot ot ot ot ot | b)1 (ajajaja)<br>b)2 (aaaaa)<br>b)2 (aaaaa)<br>Ay conversa<br>earninggroupamaris:<br>ki<br>s Course Editor:<br>aka<br>earninggroupamaris:<br>seseesee<br>S Course Editor:<br>oment by coach | ntion with E        | About STA   | se Edi         | tor                  | Contact   L  | Completed       |                |
| ate »  |                       |                |                                                                                                    |                                          |                                            | Send message to E                                                                                                    | S Course Editor     |             | B              |                      |              |                 |                |

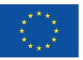

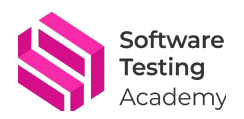

# 2. How to review student responses to course exercises or quizzes

Do you want to know how your students are doing on the platform? Do you want to see their answers to the exercises and the final tests? Do you want to give them feedback and guidance based on their performance? If so, this tutorial is for you! By the end of this tutorial, you will be able to see your students' responses and help them improve their skills and achieve their goals. Let's get started!

| SOFTWARE TE | STING ACADEMY 📮 12 🕂      | New 🔺 Improve Hardening 🛯 🛱 Sho                                               | w all languages                 |       |
|-------------|---------------------------|-------------------------------------------------------------------------------|---------------------------------|-------|
| board 📢     | Dashboard                 |                                                                               |                                 |       |
|             | At a Glance               | ~ ~ *                                                                         | Quick Draft                     | ~ ~ ^ |
|             | 🖈 27 Posts                | 65 Pages                                                                      | Title                           |       |
| ts 12       | 1 Comment                 | The 12 Comments in moderation                                                 |                                 |       |
| ory files   | 🍰 28 Users                | t Forum                                                                       | Content<br>What's on your mind? | ]     |
| nts         | A 1 Topic                 | 2 Replies                                                                     |                                 |       |
| MS          | wordPress 6.4.3 running N | Click                                                                         |                                 |       |
| IS          | Courses                   | ~ ~ · ·                                                                       | Save Draft                      |       |
| nberships   | Add Course                |                                                                               |                                 |       |
|             | Lessons                   | Embracing the change                                                          |                                 |       |
| 5           | Jan 1st, 10:48 am         | Newsletter #4: Agile Coaches<br>Training & Pilot trainings are<br>approaching |                                 |       |
| ce          | Dec 18th 2023, 3:16 pm    | Accessibility Testing Tools and<br>Practices                                  |                                 |       |
|             | Nov 14th 2023, 1:52 pm    | Fostering Effective Learning in the Software Testing Academy:                 |                                 |       |
| nenu        |                           | A Learner-Centric Approach                                                    |                                 |       |
|             | Nov 7th 2023, 10:56 am    | Event: Transforming people's<br>careers towards IT                            |                                 |       |
|             | Recent Comments           |                                                                               |                                 |       |
|             | From learninggr           | oupamaris on Introduction                                                     |                                 |       |

1. Go to "Courses" and click on "Courses":

2. Click on the course that you want to check the information about.

| 🕅 😤 SOFTWARE TEST                                                                                          | TING ACADEMY 📮 12                                            | + New View Posts                                                                                 | A Improve Hardening 🛱 | Show all languages |                      |                                           |             |               |    |   |   |   |   |            | Howdy, ES Court                    | se Editor 🔃        |
|----------------------------------------------------------------------------------------------------|--------------------------------------------------------------|--------------------------------------------------------------------------------------------------|-----------------------|--------------------|----------------------|-------------------------------------------|-------------|---------------|----|---|---|---|---|------------|------------------------------------|--------------------|
| 월 Dashboard<br>및 Media                                                                                     | 🛞 LifterL                                                    | MS Version: 7.5.0                                                                                |                       |                    |                      |                                           |             |               |    |   |   |   |   | ,          | My License Keys   Get              | Support            |
| <ul> <li>Comments (12)</li> <li>Repository files</li> <li>LifterLMS<br/>Student<br/>Assignments</li> </ul> | Courses Add Co<br>All (4)   Mine (3)   Pub<br>Bulk actions ~ | urse<br>lished (4)   Trash (1)<br>Apply                                                          |                       |                    |                      |                                           |             |               |    |   |   |   |   |            | Screen Op                          | Courses<br>4 items |
| 🖏 LifterLMS                                                                                                | 🗌 Title 🗘                                                    | Instructors                                                                                      | Author                | Lessons            | Course<br>Categories | Course<br>Difficulties                    | Course Tags | Course Tracks |    |   | = | • | - | <b>•</b> • | Date 🗘                             |                    |
| Courses Courses Add Course                                                                                 | Test Automatio                                               | n DE Course Editor,<br>ES Course Editor,<br>PT Course Editor,<br>PL Course Editor                | DE Course Editor      | 5 Lessons          | -                    | Beginner,<br>Intermediate                 | -           | -             | 36 | + | + | + | + | -          | Published<br>2024/01/26 at 2:02 pm |                    |
| Lessons                                                                                                    | Testautomatisi<br>ung                                        | er DE Course Editor                                                                              | DE Course Editor      | 5 Lessons          | -                    | Anfänger,<br>Fortgeschrittene<br>Anfänger | -           | -             | 36 | + | + | + | + | -          | Published<br>2024/01/26 at 2:01 pm |                    |
| ペ Topics<br>務 Replies<br>斧 Appearance                                                                      | Accessability<br>testing                                     | PL Course Editor,<br>ES Course Editor,<br>DE Course Editor,<br>PT Course Editor                  | PL Course Editor      | 90 Lessons         | -                    | -                                         | -           | -             | 50 | + | + | + | + | -          | Published<br>2024/01/26 at 1:32 pm |                    |
| <ul> <li>Users</li> <li>Fools</li> <li>Collapse menu</li> </ul>                                            | Welcome to Ag<br>Testing Path                                | ES Course Editor,<br>PT Course Editor,<br>DE Course Editor,<br>PL Course Editor,<br>emilia.laura | emila.laura           | 47 Lessons         | -                    | Beginner,<br>Intermediate                 | -           | -             | 38 | + | + | + | + | -          | Published<br>2023/09/26 at 7:15 am |                    |
|                                                                                                    | 🗋 Title 🗘                                                    | Instructors                                                                                      | Author                | Lessons            | Course<br>Categories | Course<br>Difficulties                    | Course Tags | Course Tracks | 38 |   | = | • | - | <b>P</b> ÷ | Date 🛊                             |                    |
|                                                                                                    | Bulk actions                                                 | Apply                                                                                            |                       |                    |                      |                                           |             |               |    |   |   |   |   |            |                                    | 4 items            |

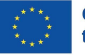

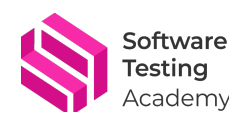

3. Scroll down to "Student Management" section.

|            | + 🛃 🔄 🗁 🖻 📃 Launch Cou            | urse Builder |                    |          |       |                              | 口                       | Update 0             | S 😽 51/100 🕢 86/100    |   |
|------------|-----------------------------------|--------------|--------------------|----------|-------|------------------------------|-------------------------|----------------------|------------------------|---|
| Display    | y default course content          |              |                    |          |       |                              |                         | •                    | Course Block           | × |
|            |                                   |              |                    |          |       |                              |                         |                      | Summary                | ~ |
| Access Pla | ans                               |              |                    |          |       |                              |                         |                      | Ontin Monster Settings |   |
|            |                                   |              |                    |          |       |                              |                         |                      | Optimonater Settings   |   |
| Free co    | urse (ID# 2370)                   |              |                    |          |       |                              |                         | $\star \equiv \star$ | Monsterinsights        | ~ |
|            |                                   |              |                    |          |       |                              | Add New                 | Save                 | AIOSEO                 | ~ |
|            |                                   |              |                    |          |       |                              |                         |                      | 166 Revisions          |   |
| Student M  | lanagement                        |              |                    |          |       |                              |                         | *                    | Categories             | ~ |
| Manage     | Existing Enrollments              |              |                    |          |       | Any Status * Search st       | udents by name or email |                      | Difficulties           | ~ |
| ID         | Name *                            | Status       | Enrollment Updated | Progress | Grade | Last Lesson                  | Enrollment Trigger      |                      | Tans                   | ~ |
| 1          | Amaris, Amaris Name               | Enrolled     | January 29, 2024   | 23.4%    | 13.64 | Introduction                 | Order #8333             | ø                    | lays                   |   |
| 26         | Ángel, Miguel                     | Enrolled     | January 10, 2024   | 0%       | N/A   | -                            | Order #7616             | ď                    | Tracks                 | ~ |
| 6          | Collaguazo, Laura                 | Enrolled     | September 26, 2023 | 23.4%    | 21.54 | Test Monitoring & Cont       | Order #2634             | e?                   | Featured image         | ^ |
| 849        | Collaguazo Correa, Silvia Yolanda | Enrolled     | January 24, 2024   | 12.77%   | 0     | Execution: Self-organization | Order #8305             | đ                    |                        |   |
| 31         | Luian. Eva                        | Enrolled     | January 16, 2024   | 4.26%    | 0     | Test Analysis                | Order #7654             | C <sup>2</sup>       | Set featured image     |   |
| 30         | Maksym, Maksym                    | Enrolled     | January 30, 2024   | 0%       | N/A   | -                            | Order #8371             | c?                   |                        |   |
| 1602       | Student Test, Laura               | Enrolled     | January 31, 2024   | 2.13%    | 0     | Introduction                 | Order #8444             | C <sup>2</sup>       | Discussion             | ~ |
| 2          | User, Test Student                | Enrolled     | November 23, 2023  | 0%       | N/A   | -                            | Order #6350             | C <sup>2</sup>       | Post Attributes        | ~ |
| 1456       | Wiacek. Eliza                     | Enrolled     | January 26, 2024   | 0%       | N/A   | -                            | Order #8324             | ď                    | Languages              | * |
|            |                                   |              |                    |          |       |                              |                         | 1 of 1               | Language               |   |

4. Go to "Manage Existing Enrollment", find the student whose progress or test results you want to check and then, click on his/her name.

| <b>1</b>  | + 🖌 in $rac{1}{2}$ Launch         | Course Builder |                    |          |       |                              | 口                       | Update 0    | S 51/100 🕢 86/100     |   |
|-----------|-----------------------------------|----------------|--------------------|----------|-------|------------------------------|-------------------------|-------------|-----------------------|---|
| Displ     | ay default course content         |                |                    |          |       |                              |                         | ¥           | Course Block          | × |
|           |                                   |                |                    |          |       |                              |                         |             | Summary               | ~ |
| Access P  | lans                              |                |                    |          |       |                              |                         | *           | OptinMonster Settings | ~ |
| Free c    | DUISE (ID# 2370)                  |                |                    |          |       |                              |                         | $\star$ = × | MonsterInsights       | ~ |
|           |                                   |                |                    |          |       |                              | Add New                 | Street      | AIOSEO                | ~ |
|           |                                   |                |                    |          |       |                              | Addition                | Jave        | ① 166 Revisions       |   |
| Student I | Management                        |                |                    |          |       |                              |                         | *           | Categories            | ~ |
| Manag     | e Existing Enrollments            |                |                    |          |       | Any Status * Search st       | udents by name or email |             | Difficulties          | ~ |
| ID        | Name *                            | Status         | Enrollment Updated | Progress | Grade | Last Lesson                  | Enrollment Trigger      |             | Tags                  | ~ |
| 1         | Amaris, Amaris Name               | Enrolled       | January 29, 2024   | 23.4%    | 13.64 | Introduction                 | Order #8333             | 67          | logs                  |   |
| 26        | Ángel. Miguel                     | Enrolled       | January 10, 2024   | 0%       | N/A   | -                            | Order #7616             | đ           | Tracks                | ~ |
| 6         | Collaguazo, Laura                 | Enrolled       | September 26, 2023 | 23.4%    | 21.54 | Test Monitoring & Cont       | Order #2634             | đ           | Featured image        | ^ |
| 849       | Collaguazo Correa, Silvia Yolanda | Enrolled       | January 24, 2024   | 12.77%   | 0     | Execution: Self-organization | Order #8305             | đ           |                       |   |
| 31        | Luian. Eva                        | Enrolled       | January 16, 2024   | 4.26%    | 0     | Test Analysis                | Order #7654             | đ           | Set featured image    |   |
| 30        | Maksym, Maksym                    | Enrolled       | January 30, 2024   | 0%       | N/A   | -                            | Order #8371             | đ           |                       |   |
| 1602      | Student Test. Laura               | Enrolled       | January 31, 2024   | 2.13%    | 0     | Introduction                 | Order #8444             | đ           | Discussion            | ~ |
| 2         | User, Test Student                | Enrolled       | November 23, 2023  | 0%       | N/A   | -                            | Order #6350             | đ           | Post Attributes       | ~ |
| 1456      | Wiacek. Eliza                     | Enrolled       | January 26, 2024   | 0%       | N/A   | -                            | Order #8324             | đ           | Languages             | * |
|           |                                   |                |                    |          |       |                              |                         | 1 of 1      | Language              |   |

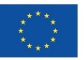

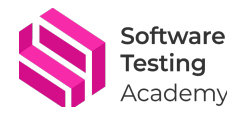

5. Now you will see all information and general statistics about your student in the following way:

| 🕅 😤 SOFTWARE TES                                | TING ACADEMY 🔎 12 🕂 New 🛕 Improve Hardening 🛱 Show: | all languages             |                     |                     | Howdy,                                                                                                    | ES Course Editor 📃        |
|-------------------------------------------------|-----------------------------------------------------|---------------------------|---------------------|---------------------|----------------------------------------------------------------------------------------------------|---------------------------|
| û Dashboard<br>약] Media                         | LifterLMS (Version: 7.6.0                           |                           |                     |                     | ≁ My License Keys                                                                                                    | Get Support               |
| Comments (2)     Repository files               | Students Courses Memberships Quizzes                |                           |                     |                     |                                                                                                    |                           |
| LifterLMS<br>Student<br>Assignments             | Students > Laura Student Test                       |                           |                     |                     |                                                                                                    |                           |
| C LifterLMS                                     | Laura Student Test<br>learninggroupamaris@gmail.com |                           |                     |                     |                                                                                                    |                           |
| ➢ Courses<br>歯 Memberships<br>炎 Topics          | Student Information                                 | s Certificates            |                     |                     | <br>∳Recent events                                                                                                    |                           |
| <ul> <li>Replies</li> <li>Appearance</li> </ul> | January 31, 2024                                    | 2.13%<br>Overall Progress |                     | 0%<br>Overall Grade | learninggroupamaris completed the lesson "Introduction" 4<br>learninggroupamaris purchased the course "Welcome to Ag<br>Path" 4.7 minutes | 4 minutes<br>sile Testing |
| نظر Users بر Tools راجع Collapse menu           | Chievements earned                                  |                           | Certificates earned |                     | learninggroupanaris enrolled into the course "Welcome to<br>Path " 47 minutes                                                             | Agile Testing             |
|                                                 | Fake address 1<br>Valencia, V 20082 ES              |                           | ر 11111111          |                     |                                                                                                    |                           |
|                                                 |                                                     |                           |                     |                     |                                                                                                    |                           |

6. If you want to consult the progress of your student within a course, click on "Courses" option.

|                                       | THIS ACADEMIT IF IZ THEN A INDIGATE Hardening - B anow I | in iniguages           |                     |                     |                                           | nondy, co                                                                                                    | Course contor        |
|---------------------------------------|----------------------------------------------------------|------------------------|---------------------|---------------------|-------------------------------------------|----------------------------------------------------------------------------------------------------|----------------------|
| î Dashboard<br>]] Media               | LifterLMS (Version: 7.5.0)                               |                        |                     |                     |                                           | ₽ My License Keys                                                                                              | Get Support          |
| Comments (12)                         | Students Courses Memberships Quizzes                     |                        |                     |                     |                                           |                                                                                                    |                      |
| LifterLMS<br>Student<br>Assignments   | Students > Laura Student Test                            |                        |                     |                     |                                           |                                                                                                    |                      |
| LifterLMS                             | Laura Student Test<br>learninggroupamaris@gmail.com      |                        |                     |                     |                                           |                                                                                                    |                      |
| Courses                               | Information Courses Memberships Achievement              | s Certificates         |                     |                     |                                           |                                                                                                    |                      |
| i Memberships                         | Student Information                                      |                        |                     |                     | ∱ Recent                                  | events                                                                                                    |                      |
| Replies                               | January 31, 2024                                         | 2.13% Overall Progress |                     | 0%<br>Overall Grade | learninggro<br>learninggro<br>Path * 47 m | upamaris completed the lesson "Introduction" 44 i<br>upamaris purchased the course "Welcome to Agile<br>inutes | minutes<br>e Testing |
| y Users<br>7 Tools<br>) Collapse menu | D Achievements earned                                    |                        | Certificates earned |                     | learninggr<br>Path * 47 m                 | upamaris enrolled into the course "Welcome to Ag<br>invutes                                                    | ile Testing          |
|                                       | Fake address 1<br>Valencia, V 20082 ES                   |                        | و 11111111          |                     |                                           |                                                                                                    |                      |
|                                       |                                                          |                        |                     |                     |                                           |                                                                                                    |                      |

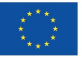

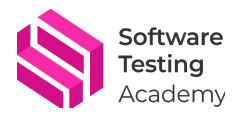

7. After, you need to click on the specific course. In this example the user is rolled only in one course, but your student might be enrolled in more courses.

| 🛞 🏦 SOFTWARE TES                    | TING ACADEMY     | 12 + New 🛕 Improve Hardening 🖓 Show all languages |          |       |         |                  | Howdy, E          | S Course Editor 🔲 |
|-------------------------------------|------------------|---------------------------------------------------|----------|-------|---------|------------------|-------------------|-------------------|
| 🍰 Dashboard                         | 😭 Lifte          | TLMS Version: 7.6.0                               |          |       |         |                  | P My License Keys | Get Support       |
| 9) Media<br>Comments 12             | Students Co      | ureae Mamharehine Ouivzae                         |          |       |         |                  |                   |                   |
| P Repository files                  | Obudenta Co      | Chulent Tests All Courses                         |          |       |         |                  |                   |                   |
| LifterLMS<br>Student<br>Assignments | Students > Laura | Student fest > All Courses                        |          |       |         |                  |                   |                   |
| 🔇 LifterLMS 🛛 🗸                     |                  | aura Student Test                                 |          |       |         |                  |                   |                   |
| Reporting<br>LifterLMS              |                  |                                                   |          |       |         |                  |                   |                   |
| 🗢 Courses                           | Information      | Courses Memberships Achievements Certifica        | ites     |       |         |                  |                   |                   |
| 🌐 Memberships                       | ID               | Name •                                            | Ctatue   | Grade | Program | Indated          | Completed         |                   |
| 秋 Topics<br>泰 Replies               | 2188             | Welcome to Agile Testing Path.                    | Enrolled | 0%    | 2.13%   | January 31, 2024 | -                 |                   |
| 🔊 Appearance                        |                  |                                                   |          |       |         |                  |                   |                   |

8. Now you will check the grade/the progress per each module/lesson and the completion date. If you see "N/A" on the Grade column, it is because the student has not finished this module. As in this example, the student has only started with the introduction.

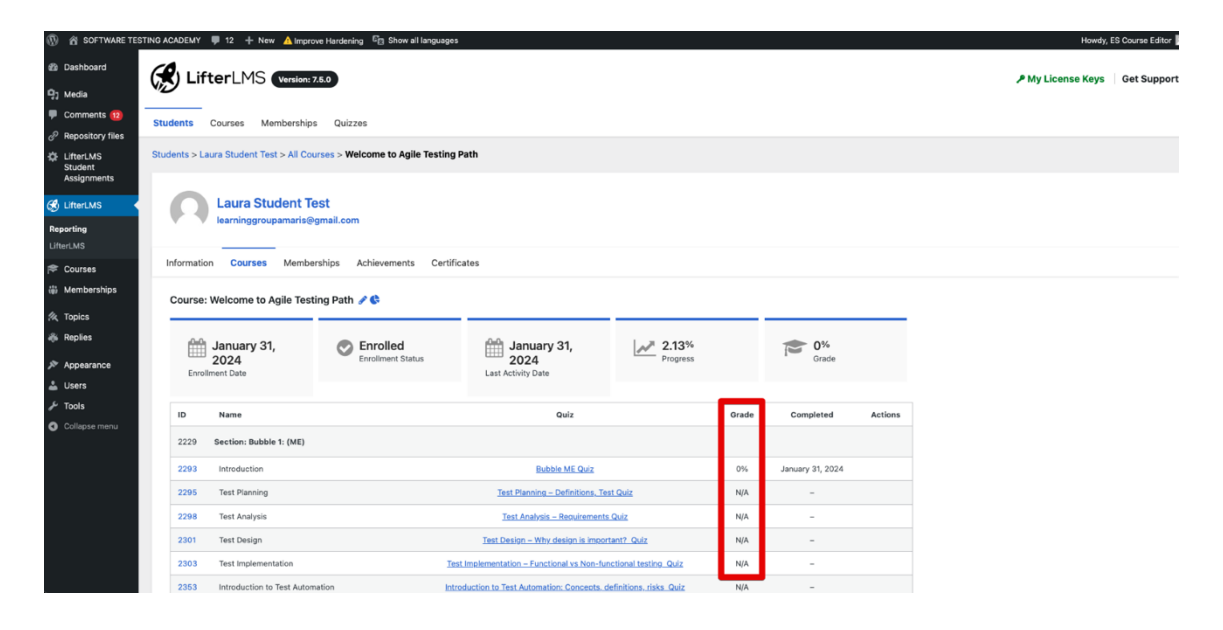

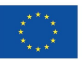

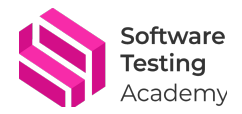

9. If the student filled in the tests, you could check his/her answers. Click on the name on "Quiz" Column to display the information about the answers.

| TWARE TESTIN | NG ACADEMY       | 🗭 12 🕂 New 🛕 Impro          | ve Hardening 📴 Show all langu | ages                                        |                       |       |                  |         |
|--------------|------------------|-----------------------------|-------------------------------|---------------------------------------------|-----------------------|-------|------------------|---------|
| ard          | <b>(1</b> ) 1 if | fter MS                     |                               |                                             |                       |       |                  |         |
|              | \n D □"          | Version:                    | .5.0                          |                                             |                       |       |                  |         |
| nts (12)     | Students         | Courses Membership          | s Quizzes                     |                                             |                       |       |                  |         |
| ory files    | Studente > L     | aura Student Tect > All Cou | ware > Welcome to Agile Tes   | ting Dath                                   |                       |       |                  |         |
| ients        | otadenta > E     |                             |                               | ing ruti                                    |                       |       |                  |         |
| s <          | 0                | Laura Student Te            | est                           |                                             |                       |       |                  |         |
|              |                  | learninggroupamaris@        | gmail.com                     |                                             |                       |       |                  |         |
|              | Informatio       | on Courses Membe            | rships Achievements Co        | ertificates                                 |                       |       |                  |         |
| ships        | Course           | · Welcome to Agile Test     | ing Path 🔏 🕒                  |                                             |                       |       |                  |         |
|              | Course           | : welcome to Aglie Test     | ing Path 🌮 💊                  |                                             |                       |       |                  |         |
|              | <u>ee</u>        | January 31,                 | Enrolled                      | 🛗 January 31,                               | 2.13%                 |       | 0%               |         |
| ince         | Enro             | 2024                        | Enrollment Status             | 2024                                        | Progress              |       | Grade            |         |
|              |                  |                             |                               | Click to cho                                | ck the answer         | -     |                  |         |
|              | ID               | Name                        |                               | Quiz                                        | ck the answer         | Grade | Completed        | Actions |
| menu         | 2229             | Section: Bubble 1: (ME)     |                               |                                             | 6                     |       |                  |         |
|              | 2293             | Introduction                |                               | Bubble ME Quiz                              |                       | 0%    | January 31, 2024 |         |
|              | 2295             | Test Planning               |                               | Test Planning – Definitions, Tes            | st Quiz               | N/A   | -                |         |
|              | 2298             | Test Analysis               |                               | Test Analysis – Requirements                | Quiz                  | N/A   | -                |         |
|              | 2301             | Test Design                 |                               | <u>Test Design – Why design is import</u>   | tant? Quiz            | N/A   | -                |         |
|              | 2303             | Test Implementation         |                               | Test Implementation – Functional vs Non-fun | nctional testing Quiz | N/A   | -                |         |
|              |                  |                             |                               |                                             |                       |       |                  |         |

10. Now you can see the number of attempts that the student has made and check the answer for each one. In this example, we have only one attempt. Let's check the answers provided by the student. Click on the ID to display the data. You will have two types of answers: open, written by the student and closed that are answers for quizzes/tests.

| 🕅 🖄 SOFTWARE TES                     | STING ACADEMY 📮 12 🕂 No     | w 🛕 Improve Hardening 🛛 🖾 Show   | all languages                     |           |                           | Howdy, ES Course Editor       |
|--------------------------------------|-----------------------------|----------------------------------|-----------------------------------|-----------|---------------------------|-------------------------------|
| a Dashboard                          | ( LifterLMS                 | Version: 7.5.0                   |                                   |           |                           | P My License Keys Get Support |
| 믜] Media                             |                             |                                  |                                   |           |                           |                               |
| Comments 12                          | Studente Courcer M          | ambarchine Quizzae               |                                   |           |                           |                               |
| P Repository files                   | Students Courses m          | emberanipa Quizzea               |                                   |           |                           |                               |
| ElifterLMS<br>Student<br>Assignments | Students > Laura Student Te | st > All Courses > Welcome to Ag | ile Testing Path > Bubble ME Quiz |           |                           |                               |
| 🖞 LifterLMS 🗸                        | Laura St                    | udent Test                       |                                   |           |                           |                               |
| Reporting                            | V learninggrou              | upamaris@gmail.com               |                                   |           |                           |                               |
| LifterLMS                            |                             |                                  |                                   |           |                           |                               |
| 🗢 Courses                            | Information Courses         | Memberships Achievemen           | ts Certificates                   |           |                           |                               |
| Memberships                          |                             |                                  |                                   |           |                           |                               |
| K Topics                             | Quiz Attempts               | Click to ch                      | eck the answers by                | attempt   |                           | Any Grade *                   |
| 🖡 Replies                            | ID *                        | Attempt #                        | Student                           | Grade     | Start Date                | End Date                      |
| Appearance                           | 149 (5YI)                   | #1                               | Laura Student Test                | 0% (Pass) | January 31, 2024 10:16 am | January 31, 2024 10:17 am     |
| Users                                |                             |                                  |                                   |           |                           | 1 of 1                        |
| ∲ Tools                              |                             |                                  |                                   |           |                           |                               |
| Collapse menu                        |                             |                                  |                                   |           |                           |                               |
|                                      |                             |                                  |                                   |           |                           |                               |

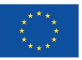

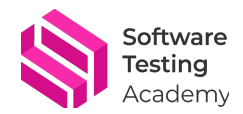

#### 11. Now you can see concrete questions answered by the student.

| 🕼 📸 SOFTWARE TEST                                                                           | ING ACADEMY 📮 12 🕂 New 🛕 Improve Hardening         | Show all languages     |                        |                              |                               | Howdy, ES Course Editor       |
|---------------------------------------------------------------------------------------------|----------------------------------------------------|------------------------|------------------------|------------------------------|-------------------------------|-------------------------------|
| න Dashboard<br>තී Media                                                                     | LifterLMS (Version: 7.6.9                          |                        |                        |                              |                               | P My License Keys 🛛 Get Suppo |
| Comments 12     Repository files                                                            | Students Courses Memberships Quizzes               |                        |                        |                              |                               |                               |
| LifterLMS<br>Student<br>Assignments                                                         | Quizzes > Bubble ME Quiz > Quiz Attempt #1 by Laur | ra Student Test        |                        |                              |                               |                               |
| 🤣 LifterLMS 🔸                                                                               | Bubble ME Quiz                                     |                        |                        |                              |                               |                               |
| Reporting<br>LifterLMS                                                                      | Overview Attempts                                  |                        |                        |                              |                               |                               |
| r Courses                                                                                   | Quiz Attempt #1 by Laura Student Test              |                        |                        |                              | つ Additional Attempts         |                               |
| 糸 Topics<br>恭 Replies                                                                       | Crade 0%                                           | O/3<br>Correct answers | % 0/0<br>Points earned | Pass<br>Status               | Attempt #1 - 0%<br>57 minutes |                               |
| <ul> <li>➢ Appearance</li> <li>▲ Users</li> <li>➢ Tools</li> <li>O Collapse menu</li> </ul> | January 31, 2024 10:16 am<br>Start Date            | January 31, 202        | 4 10:17 am             | ) 20 seconds<br>Time Elapsed |                               |                               |
| 0                                                                                           | Answers                                            |                        |                        |                              |                               |                               |
|                                                                                             | Have you heard about testing?                      |                        |                        |                              |                               |                               |
|                                                                                             | Do you know what the objective of testing          | is?                    |                        |                              |                               |                               |
|                                                                                             | Do you know the difference between testing         | ng and quality?        |                        |                              |                               |                               |
|                                                                                             | Start a Review                                     | tempt                  |                        |                              |                               |                               |

12. To see the student's answers, you need to click on the question. Afterwards the answer will be displayed. If you want to review and add comment for the student, click "Start Review" button.

| 🚯 🍘 SOFTWARE TES                    | TING ACADEMY 📮 12 🕂 New 🛕 Improve Hardening       | B Show all languages         |                     |                         |                       |
|-------------------------------------|---------------------------------------------------|------------------------------|---------------------|-------------------------|-----------------------|
| 🔹 Dashboard                         |                                                   |                              |                     |                         |                       |
| 명] Media                            | Students Courses Memberships Quizzes              |                              |                     |                         |                       |
| Comments 12                         | Quizzes > Bubble ME Quiz > Quiz Attempt #1 by Lau | ra Student Test              |                     |                         |                       |
| Repository files                    |                                                   |                              |                     |                         |                       |
| LifterLMS<br>Student<br>Assignments | Bubble ME Quiz                                    |                              |                     |                         |                       |
| 🤣 LifterLMS 🛛 🔸                     | Overview Attempts                                 |                              |                     |                         |                       |
| Reporting<br>LifterLMS              | Quiz Attempt #1 by Laura Student Test             |                              |                     |                         | ී Additional Attempts |
| ኞ Courses                           |                                                   |                              |                     |                         | Attempt #1 - 0%       |
| Hemberships                         | Crade                                             | 0/3                          | % 0/0<br>Bolt arred | Pass Status             | 57 minotes            |
| 1/2 Topics                          | orade                                             | COTTECT BISHES               | Points beined       | 516163                  |                       |
| 🚓 Replies                           |                                                   |                              |                     |                         |                       |
| Appearance Users                    | January 31, 2024 10:16 am                         | January 31, 2024<br>End Date | 10:17 am            | ) seconds<br>re Elapsed |                       |
| لم Tools                            | Answers                                           |                              |                     |                         |                       |
| <ul> <li>Collapse menu</li> </ul>   | Have you heard about testing?                     |                              |                     |                         |                       |
|                                     | Colorida annuar                                   |                              |                     |                         |                       |
|                                     | aaaa                                              |                              |                     |                         |                       |
|                                     |                                                   |                              |                     |                         |                       |
|                                     | Do you know what the objective of testing         | is?                          |                     |                         |                       |
|                                     | Do you know the difference between testi          | ng and quality?              |                     |                         |                       |
|                                     |                                                   |                              |                     |                         |                       |
|                                     | 𝗭 Start a Review 🛛 🗃 Delete Al                    | tempt                        |                     |                         |                       |

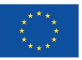

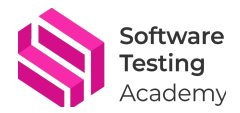

13. Write your comment and do not forget about saving it by clicking on "Save Review"!

| and the state of the state of t | en languages     |                        |                      |                 |                               | nomoy, care       | .cone b |
|----------------------------------------------------------------------------------------------------|------------------|------------------------|----------------------|-----------------|-------------------------------|-------------------|---------|
| LifterLMS (Version: 75.0)                                                                                                    |                  |                        |                      |                 |                               | ₽ My License Keys | Get Su  |
| Students Courses Memberships Quizzes                                                                                                    |                  |                        |                      |                 |                               |                   |         |
| Quizzes > Bubblo ME Quiz > Quiz Attempt #1 by Laura Stud                                                                                                    | ent Test         |                        |                      |                 |                               |                   |         |
|                                                                                                    |                  |                        |                      |                 |                               |                   |         |
| Bubble ME Quiz                                                                                                    |                  |                        |                      |                 |                               |                   |         |
| Overview Attempts                                                                                                    |                  |                        |                      |                 |                               |                   |         |
| Quiz Attempt #1 by Laura Student Test                                                                                                    |                  |                        |                      |                 | S Additional Attempts         |                   |         |
|                                                                                                    |                  |                        |                      |                 | Attempt #1 - 0%<br>57 minutes |                   |         |
| Grade                                                                                                    | Correct answers  | % 010<br>Points earned |                      | The Pass Status |                               |                   |         |
| January 31, 2024 10:16 am                                                                                                    | January 31, 2024 | 10:17 am               | 20 seco<br>Time Dapa | nds<br>d        |                               |                   |         |
| Answers                                                                                                    |                  |                        |                      |                 |                               |                   |         |
| Have you heard about testing?                                                                                                    |                  |                        |                      |                 |                               |                   |         |
| Selected answer:                                                                                                    |                  |                        |                      |                 |                               |                   |         |
| 20222                                                                                                    |                  |                        |                      |                 |                               |                   |         |
| Remarks to Student:                                                                                                    |                  |                        |                      |                 |                               |                   |         |
| Write something to share with the student                                                                                                    |                  |                        |                      |                 |                               |                   |         |
|                                                                                                    |                  |                        |                      |                 |                               |                   |         |
|                                                                                                    |                  |                        |                      |                 | A                             |                   |         |
| Do you know what the objective of testing is?                                                                                                    |                  |                        |                      |                 |                               |                   |         |
| Do you know the difference between testing and                                                                                                    | quality?         |                        |                      |                 |                               |                   |         |
|                                                                                                    | _                |                        |                      |                 |                               |                   |         |
| 🖹 Save Review 🔒 Delete Attempt                                                                                                    |                  |                        |                      |                 |                               |                   |         |

14. In case of the closed-answer questions, you will see options selected by the student in the following way:

| Quiz Attempt #1 by Laura Student Test        |                                            |                                       |                  |                         | <sup>®</sup> Additional A    |
|----------------------------------------------|--------------------------------------------|---------------------------------------|------------------|-------------------------|------------------------------|
| Crade                                        | Correct answers                            | % 7/10<br>Points earned               |                  | Pass<br>Status          | Attempt #1 - 70%<br>1 second |
| January 31, 2024 12:04 pm<br>Start Date      | January 3'                                 | 1, 2024 12:07 pm                      | 2 mi<br>Time E   | nutes, 37 seconds       |                              |
| Answers                                      |                                            |                                       |                  |                         |                              |
| What is the difference between a Test S      | cenario and a Test Condition? (Choose      | e one)                                |                  |                         | 1/1 points                   |
| What does the Defect Management Pro          | cess typically include?                    |                                       |                  |                         | 0 / 1 points                 |
| Acceptance Criteria are the conditions r     | equired for the customer, product own      | ner, or stakeholders to accept the wa | ork you've done  |                         | 1/1 points                   |
| Product experience drives target custor      | ners' perceptions of product design, fe    | eatures, and functions, which influe  | nce their purcha | ase and usage behavior. | 0 / 1 points                 |
| What is the definition of test procedure     | in software testing? (Choose one)          |                                       |                  |                         | 1/1 points                   |
| What is Infrastructure Testing? (Choose one) |                                            |                                       |                  |                         | 1/1 points                   |
| What is the definition of test case in sof   | ase in software testing? (Choose one)      |                                       |                  |                         | 1/1 points                   |
| What is Test Monitoring and Test Contro      | I in software testing? (Choose one)        |                                       |                  |                         | 1/1 points                   |
| Test scenario is a subset of test case, w    | hile test case is a subset of test script. |                                       |                  |                         | 1/1 points                   |
| Infrastructure Testing helps to cover the    | product risks that relate to the target    | infrastructure.                       |                  |                         | 0 / 1 points                 |

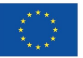

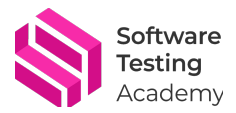

15. If you want to have more details about each of the questions, click on the question. The selected answer and the correct one will be displayed.

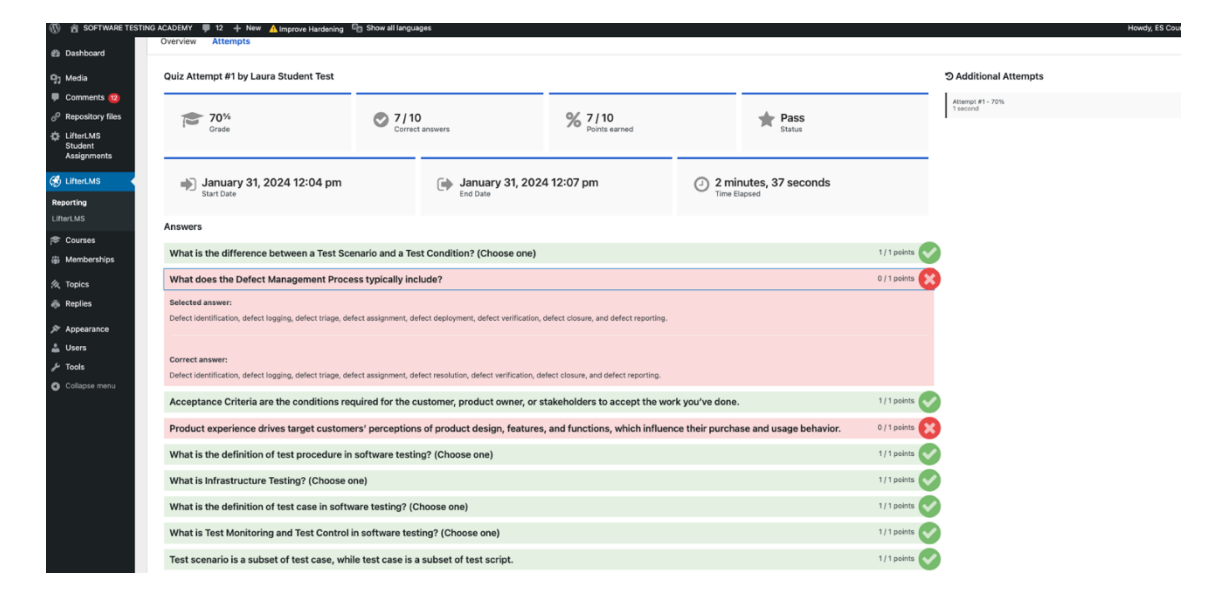

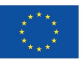